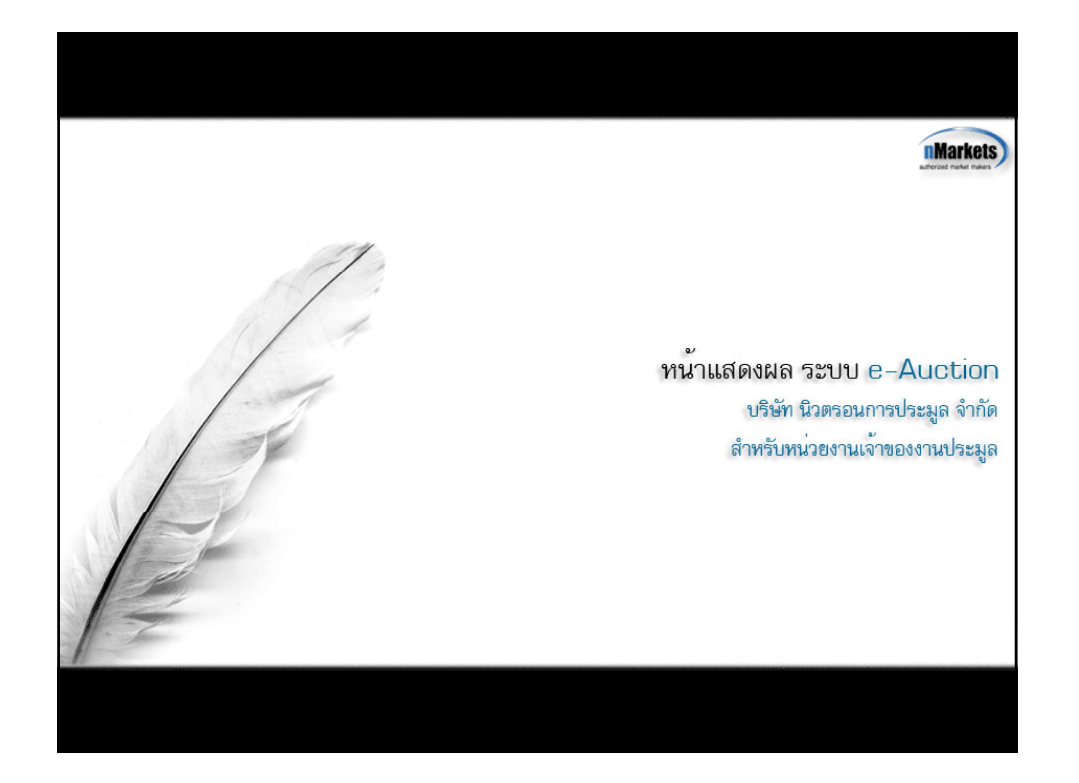

| about:blank - Microso    | aft Internet Explorer                                          |                                              | - 5 × |
|--------------------------|----------------------------------------------------------------|----------------------------------------------|-------|
| File Edit View Favorites | Tools Help                                                     |                                              | 14    |
| 3 End - 3 - 🔊            | 🗟 🐔 🔎 Search 👷 Favorites 🕢 🍙 - 🌺 🚍 🛄 🛄 🔞 🦓                     |                                              |       |
| Address about:blank      |                                                                | 🐱 🛃 🐼                                        | Unis  |
| Google -                 | 🔪 😠 🕼 Search 🔹 PageFlank 🖓 87 blocked 🔍 Autouria – 🛃 Options 🖉 |                                              | - (h  |
|                          |                                                                |                                              |       |
|                          | distante das un                                                | เส้กสาวะ ใสส์สองเลืองัง มีกลองเราะได้งาด     |       |
|                          | Address 💰 http://newtronauction.com/                           | เม เมื่อว่า เมษาสงการณ เราตามายาการที่ม      |       |
|                          |                                                                | http://www.newtronauction.com                |       |
|                          |                                                                | ผ่านทาง Browser Internet Explorer 6.0 ขึ้นไป |       |
|                          |                                                                |                                              |       |
|                          |                                                                |                                              |       |
|                          |                                                                |                                              |       |
|                          |                                                                |                                              |       |
|                          |                                                                |                                              |       |
|                          |                                                                |                                              |       |
|                          |                                                                |                                              |       |
|                          |                                                                |                                              |       |
|                          |                                                                |                                              |       |
|                          |                                                                |                                              |       |
|                          |                                                                |                                              |       |
|                          |                                                                |                                              |       |
|                          |                                                                |                                              |       |
|                          |                                                                |                                              |       |
|                          |                                                                |                                              |       |
|                          |                                                                |                                              |       |
|                          |                                                                |                                              |       |
|                          |                                                                |                                              |       |
|                          |                                                                |                                              |       |
|                          |                                                                |                                              |       |
|                          |                                                                |                                              |       |
|                          |                                                                |                                              |       |

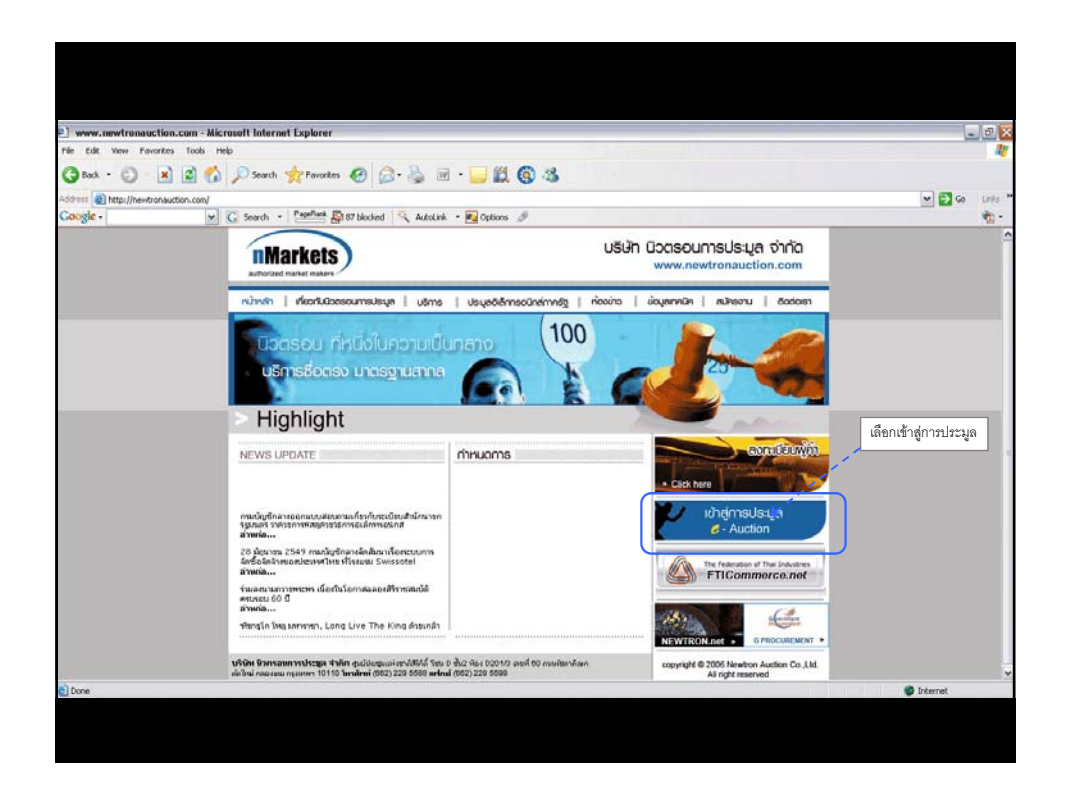

| (100                                                                                                    |  |
|----------------------------------------------------------------------------------------------------|--|
|                                                                                                    |  |
|                                                                                                    |  |
| กรอก Username และ Password ที่ได้รับจากเจ้าหน้าที่                                                                                                    |  |
| ปริษัท นิวตรอนการประมูล จำกัด<br>(ตามเอกสารองทะเบียบเพื่อรับ Username และ Password)                                                                                      |  |
|                                                                                                    |  |
| sther name เลือกประเภทของผู้ใช้งาน                                                                                                    |  |
| >Pesseed<br>- เลือก Buyer เพื่อ login สำหรับหน่วยงานเจ้าของงานประมูล<br>กระบบสายและ กระบบสายสายสายสายสายสายสายสายสายสาย<br>กระบบสายสายสายสายสายสายสายสายสายสายสายสายสายส |  |
| ⊙ oller ⊖ Buyer                                                                                                    |  |
| Login 1 กดปุ่ม Login เพื่อเข้าสู่บัญชีของท่าน เออบุร เลตร์ 60 กล                                                                                                    |  |
| demutra venzinen erebanne untilizuer (2010/Juneuer (201)/255/2000/meuz (202)/255/2009                                                                                    |  |
|                                                                                                    |  |
| SQ2006 rMonkets authorized market makers. All Rights Reserved. Designed by <u>Moldal Importance</u>                                                                      |  |
|                                                                                                    |  |
|                                                                                                    |  |
|                                                                                                    |  |

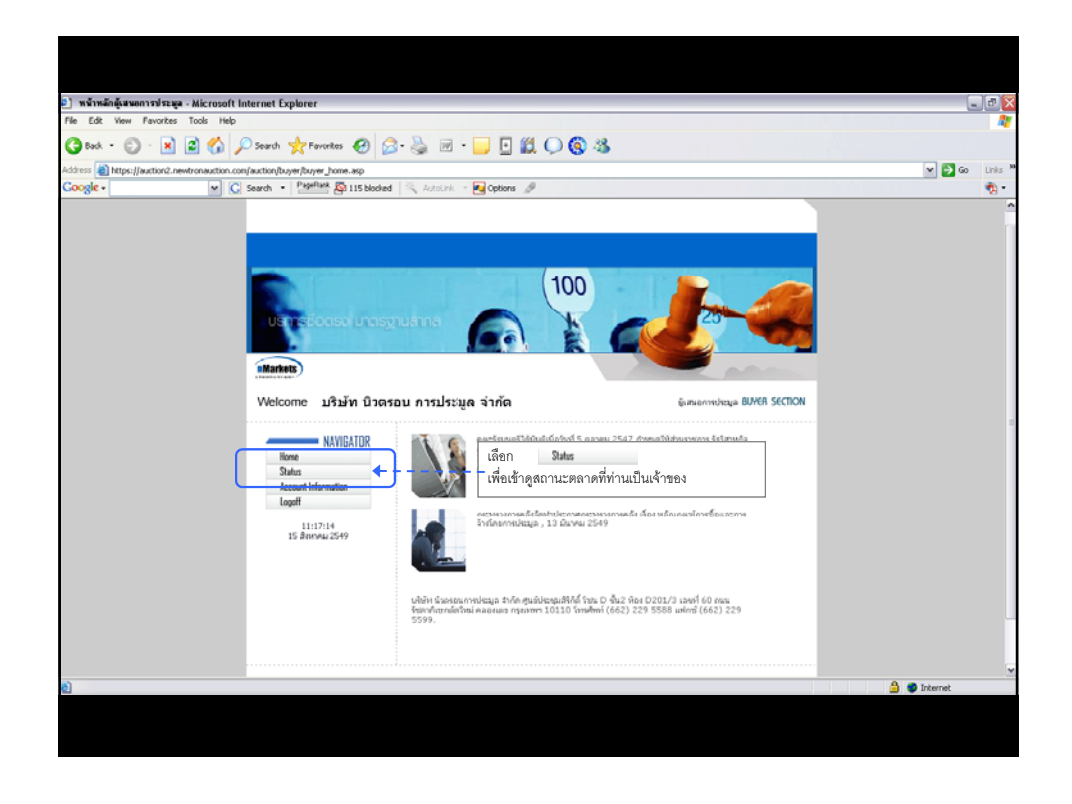

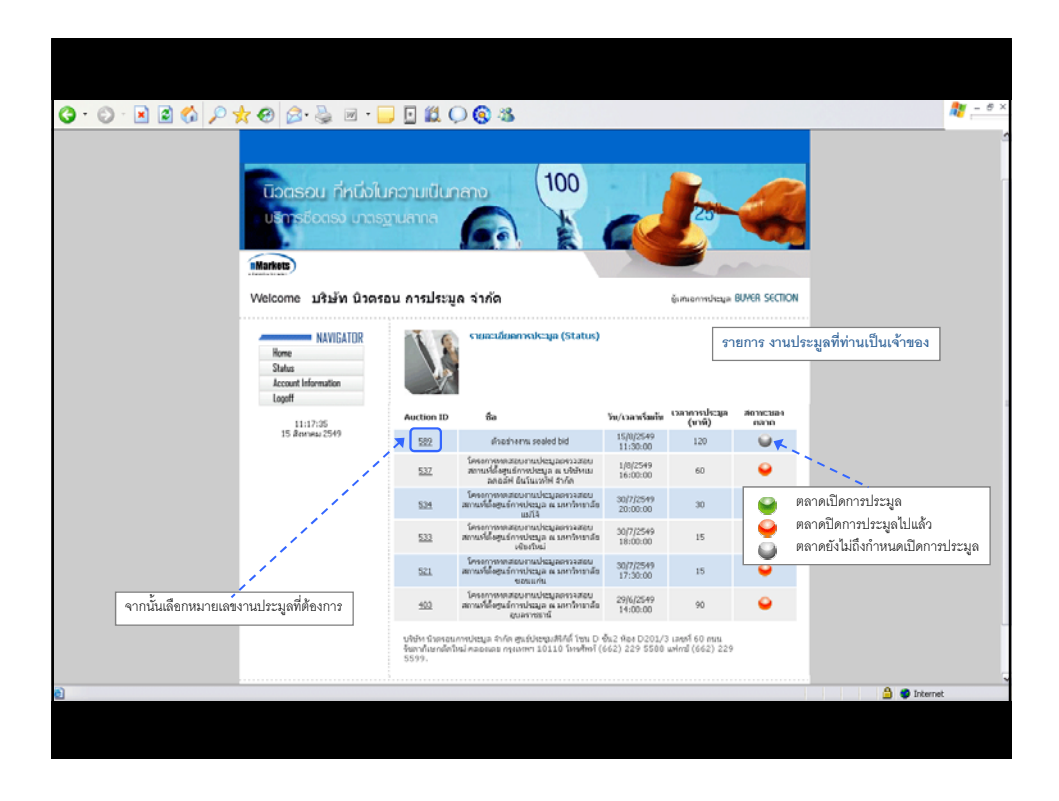

| Welcome u                                  | รษัท นิวตรอน การประมู                | ล จำกัด                                                                           | ผู้เสนอการปร | aga BUYER SECTION                                                   |                                                    |
|--------------------------------------------|--------------------------------------|-----------------------------------------------------------------------------------|--------------|---------------------------------------------------------------------|----------------------------------------------------|
| Nome<br>Status<br>Account Inform<br>Logoff | WIGATOR เร็กมองการประ<br>สถานะของหลา | ຄົງລະການ sealed bid<br>ມຸລ ນຣິນັກ ນິວຄະວນ ດາຣປະລາູລ ¥<br>ສ ີຟີ້ມີຈໃນເປີຍກາຣປະລາູລ |              |                                                                     | รายละเอียดของงานประมูล                             |
| 11:24:<br>15 Romer                         | 7 ຈານຄະເວັນຄຄັນ<br>2549              | ค้า                                                                               | x            | ×                                                                   |                                                    |
|                                            | ประเภทของกา                          | sukanja                                                                           |              | Sealed-Bid Auction                                                  |                                                    |
|                                            | ວັນເຮັ່ນທັນກາຣປ                      | sequa                                                                             |              | 15/8/2549                                                           |                                                    |
|                                            | เวลาเริ่มต้นการ                      | ประมุล                                                                            |              | 11:30:00                                                            |                                                    |
|                                            | ราคาเริ่มต้น                         |                                                                                   |              | \$120,000,000.00                                                    |                                                    |
|                                            | ຣະຍະເວລາໃນກາ                         | subsaya                                                                           | 120 wwł      |                                                                     |                                                    |
|                                            | ช่วงเคาะลดขั้น                       | ช่วงเคาะลดขั้นส่า                                                                 |              |                                                                     | 8.00                                               |
|                                            | ระยะเวลาค่อเว                        | ลา                                                                                | ระทำ         |                                                                     |                                                    |
|                                            | ช่วงเวลาที่ไม่ไ                      | ພັບສຸດວຽນທີ່ອນ (Blinding Times)                                                   |              | 5 wwł                                                               |                                                    |
|                                            | ວັນເຮັ່ນທັນຮັບສນ                     | ตรผู้เสนอราคา                                                                     | 15/8/2549    |                                                                     |                                                    |
|                                            | เวลาเริ่มต้นรับส                     | เวลาเริ่มต้นรับสมัคร                                                              |              |                                                                     | 00:00:00                                           |
|                                            | ระชะเงวลาการส                        | រោគទ                                                                              |              | 5 wwi                                                               |                                                    |
|                                            | s]ມີສຳເຫັດນ້ຳຮ່ານ                    | การประมุล                                                                         |              | บใช้หา1<br>บริษัท 2<br>บริษัท 3<br>บริษัท 4<br>บริษัท 5<br>บริษัท 6 | เมื่อต้องการเข้าสู่ตลาด<br>ใน้กลงใน เข้าส่งานประบอ |
|                                            | 1017011400                           |                                                                                   |              | ×                                                                   | เพเตยุม เขาตูง เธองอมูด                            |
|                                            | ระใสการประบุล                        | 1                                                                                 |              | 1234                                                                |                                                    |
|                                            |                                      |                                                                                   |              | เข้าสู่การประมูล                                                    |                                                    |
|                                            |                                      |                                                                                   |              |                                                                     |                                                    |
|                                            |                                      |                                                                                   |              |                                                                     |                                                    |

| tops://auction2.newtronauction.com - Buyer_Login - Microsoft Internet Explorer Confirm Login opartal Research disfluence/visateupa UserName Reseton       | หน้ายืนยันการเข้าสู่ตลาดการประมูล<br>(ท่านจำเป็นต้องมี Passwordสำหรับเข้างาน)<br>(ตามเอกสารลงทะเบียน และแจ้งPasswordสำหรับเข้างานประมูล)       |
|----------------------------------------------------------------------------------------------------|----------------------------------------------------------------------------------------------------|
| Password(สิงสังกัน) ใหม่สามสินสม<br>* การกล Enter "ไม่ได้เป็นการส่ง Joanward ที่เอสามผู้ใน differ ที่เป็น<br>อังการกร Update ปัญญากา กัวนาที<br>04 วินาที | ใส่Password ของท่าน (รหัสผู้ผ่านเจ้าของงานประมูล)                                                                                              |
| O 7 touril<br>⊗ 10 touril<br>O 15 touril<br>CK                                                                                                    | เลือกระยะเวลาการ Update ข้อมูล<br>ขึ้นอยู่กับความเร็วในการเชื่อมต่อ และประสิทธิภาพของคอมพิวเตอร์<br>ของท่าน<br>จากนั้น กด OKเพื่อเข้างานประมูล |
|                                                                                                    |                                                                                                    |
|                                                                                                    |                                                                                                    |
|                                                                                                    |                                                                                                    |
|                                                                                                    | 🔒 🖨 biterret                                                                                                    |

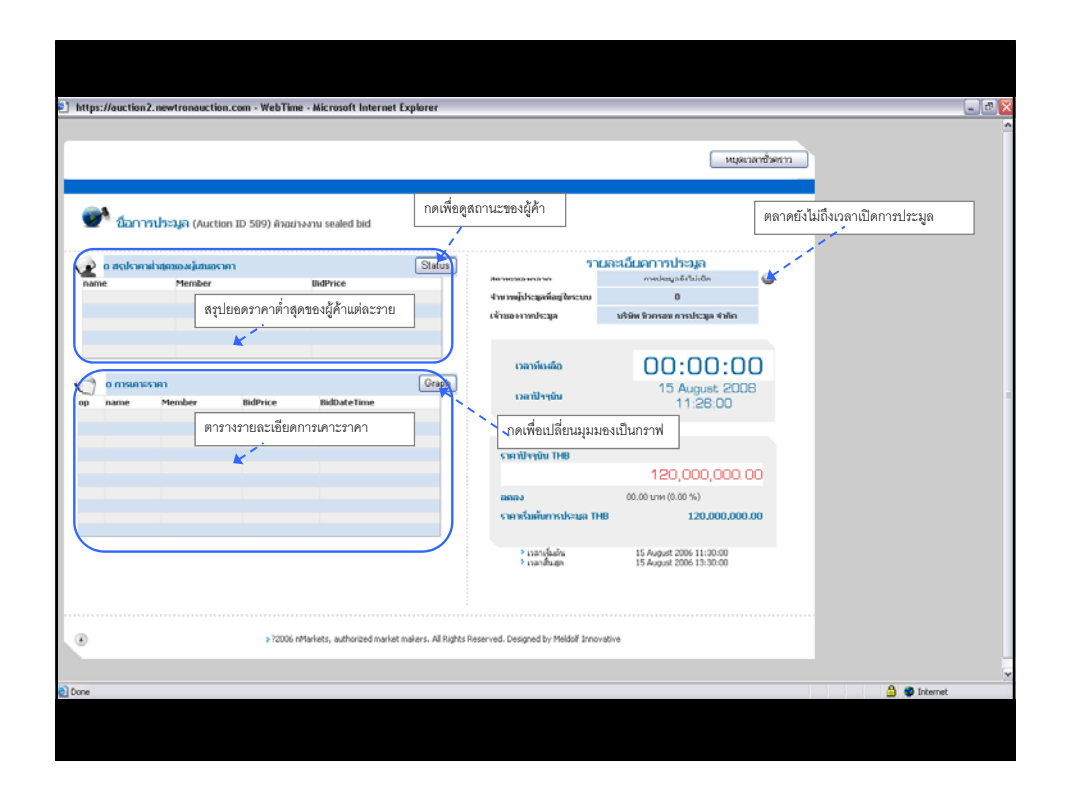

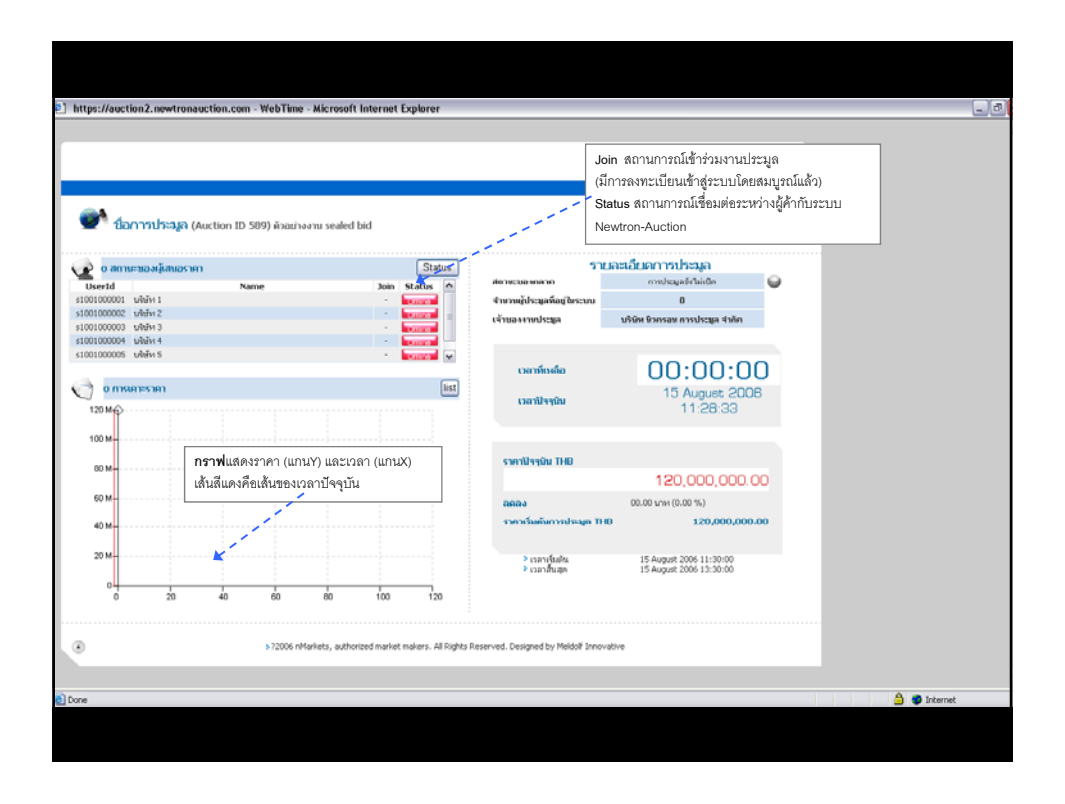

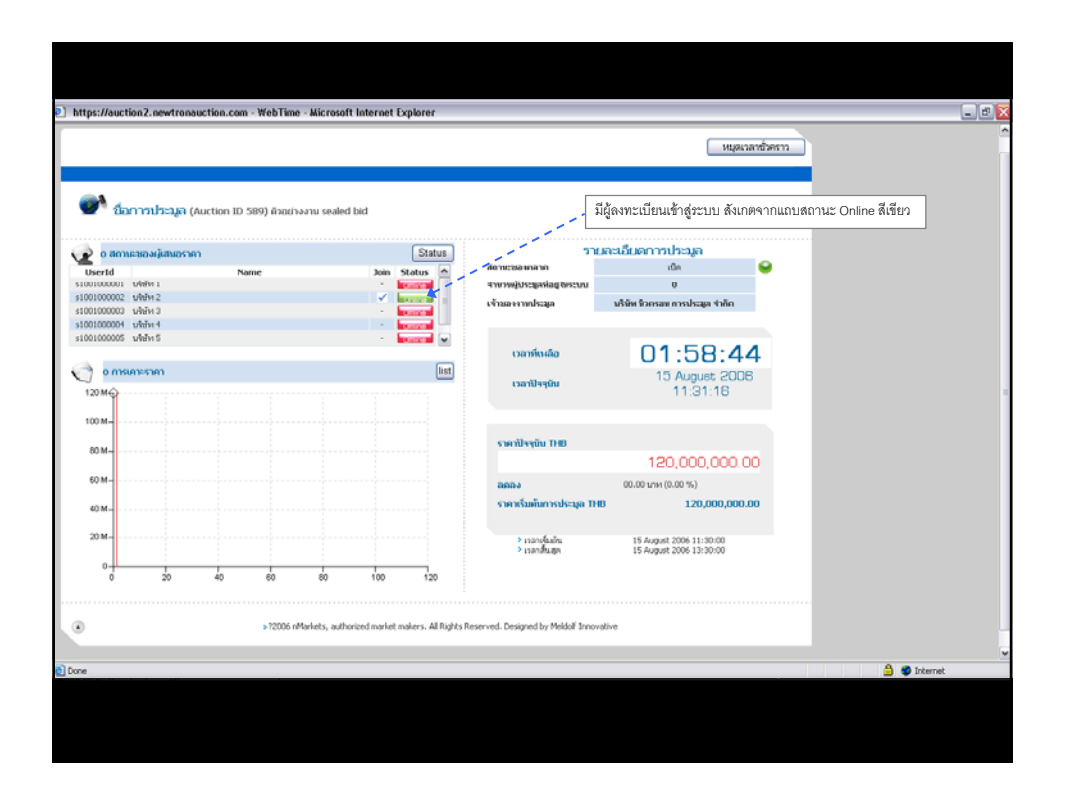

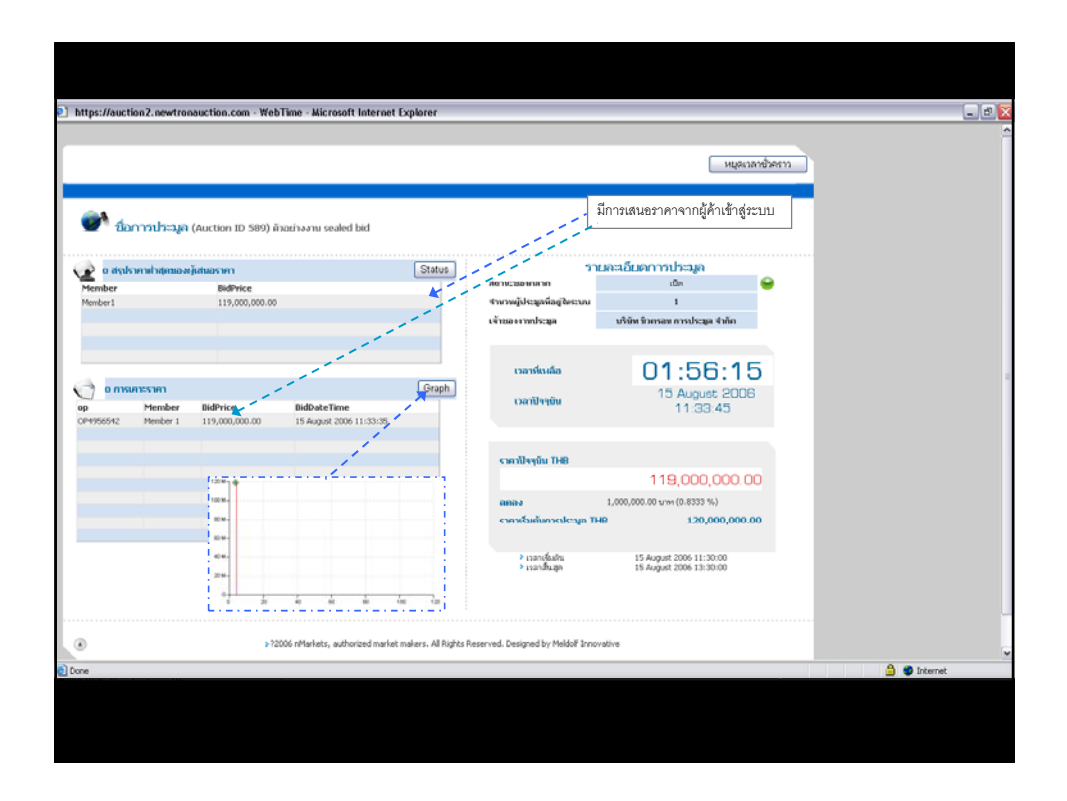

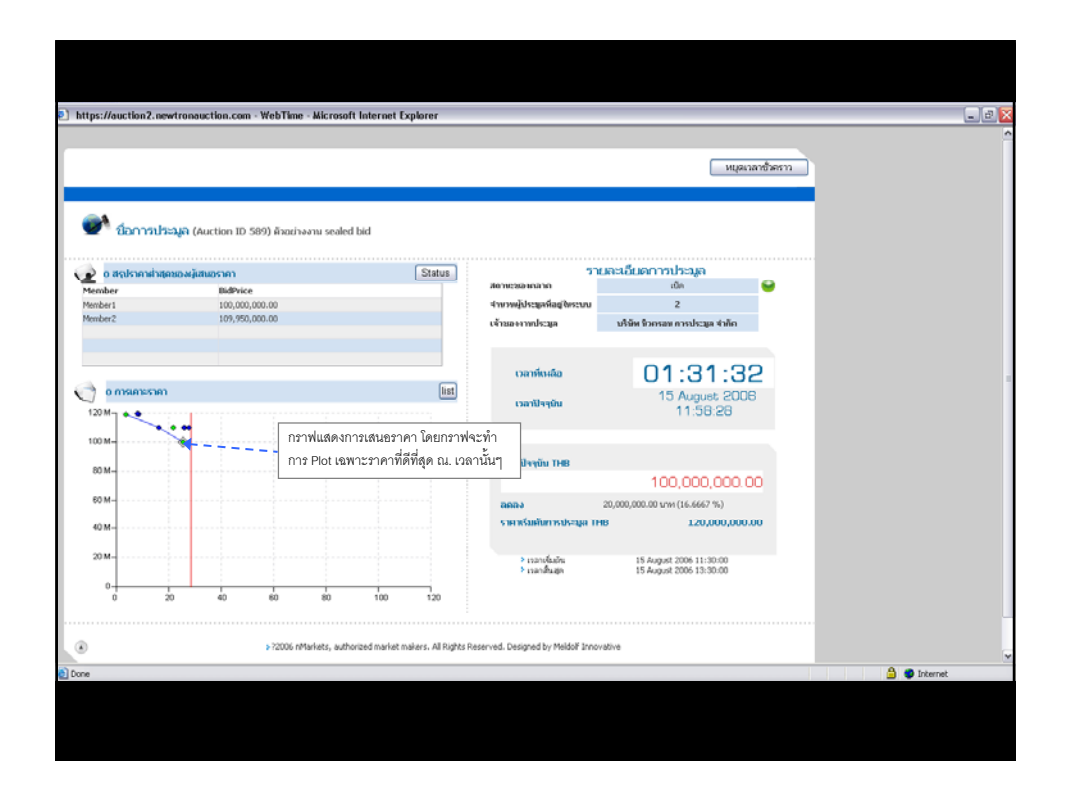

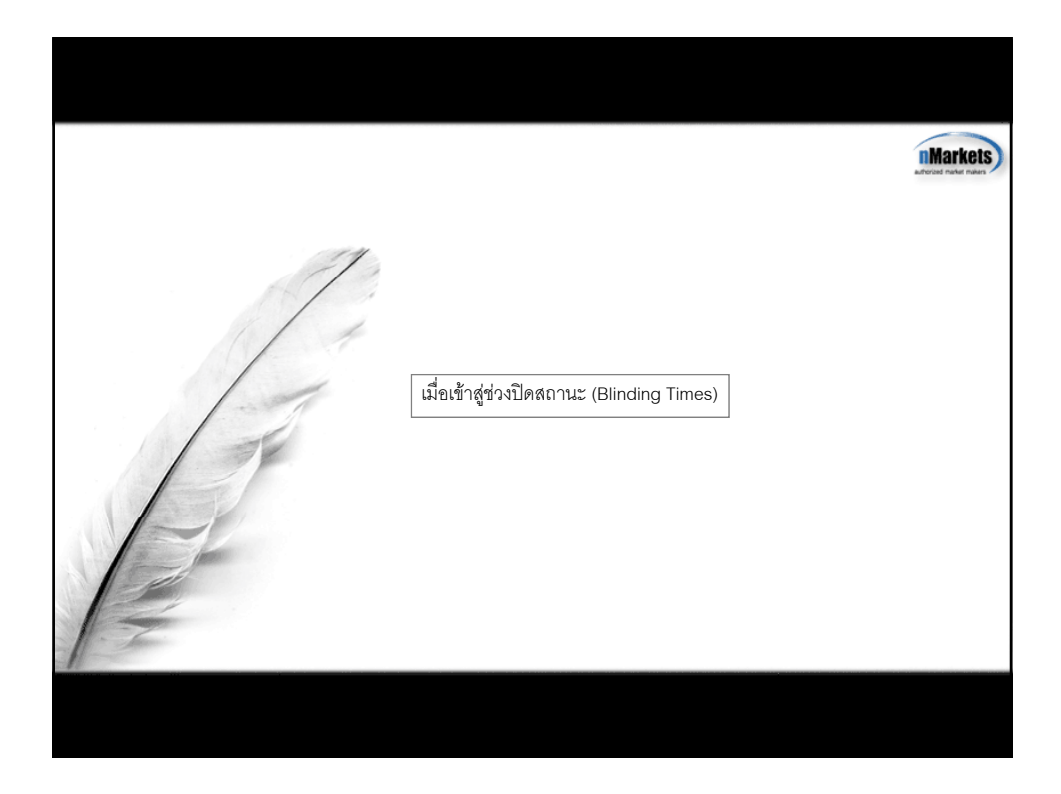

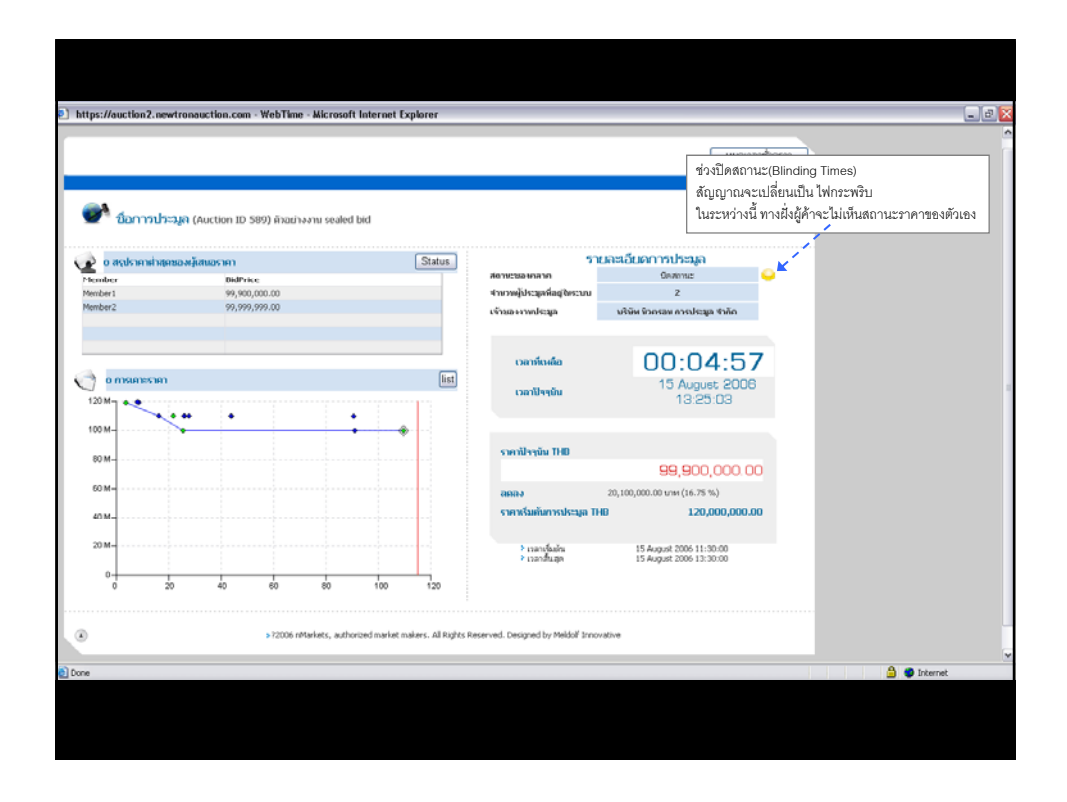

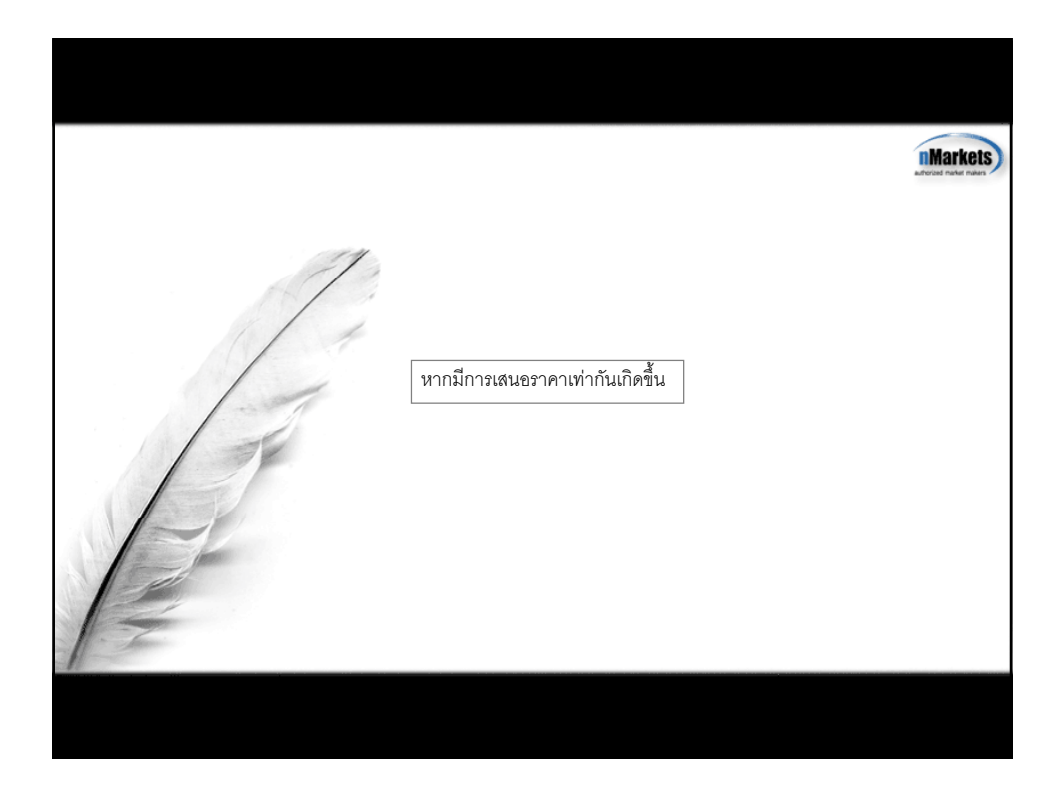

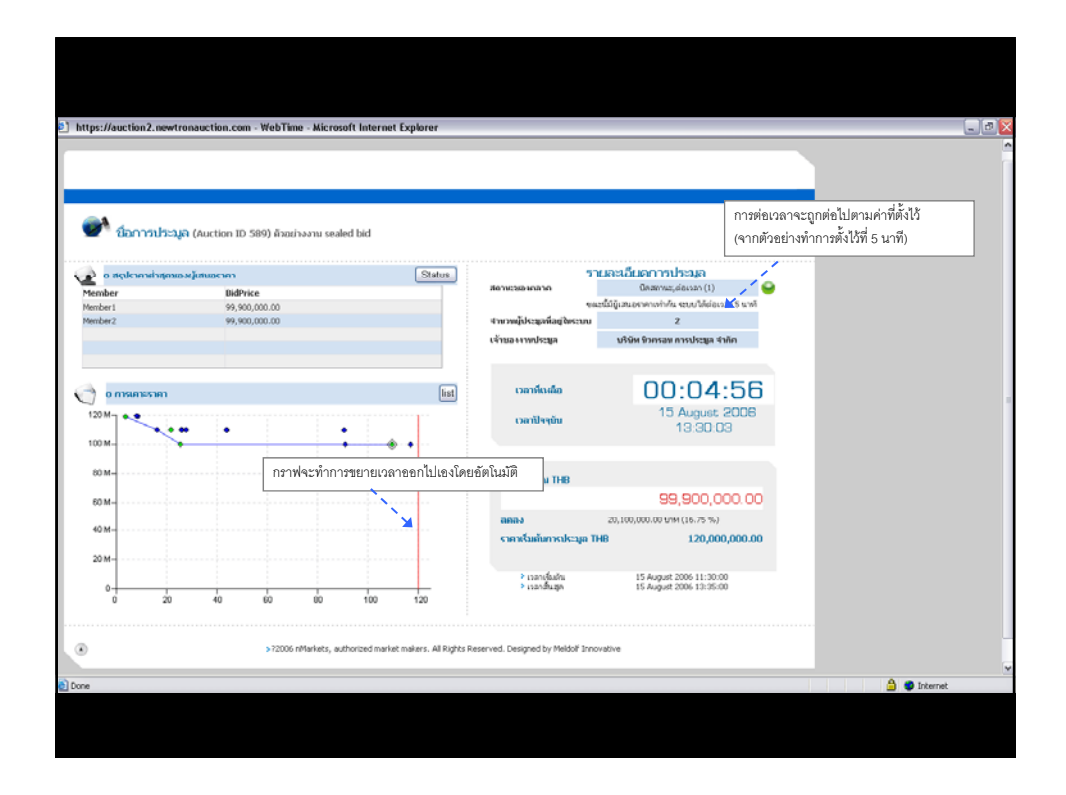

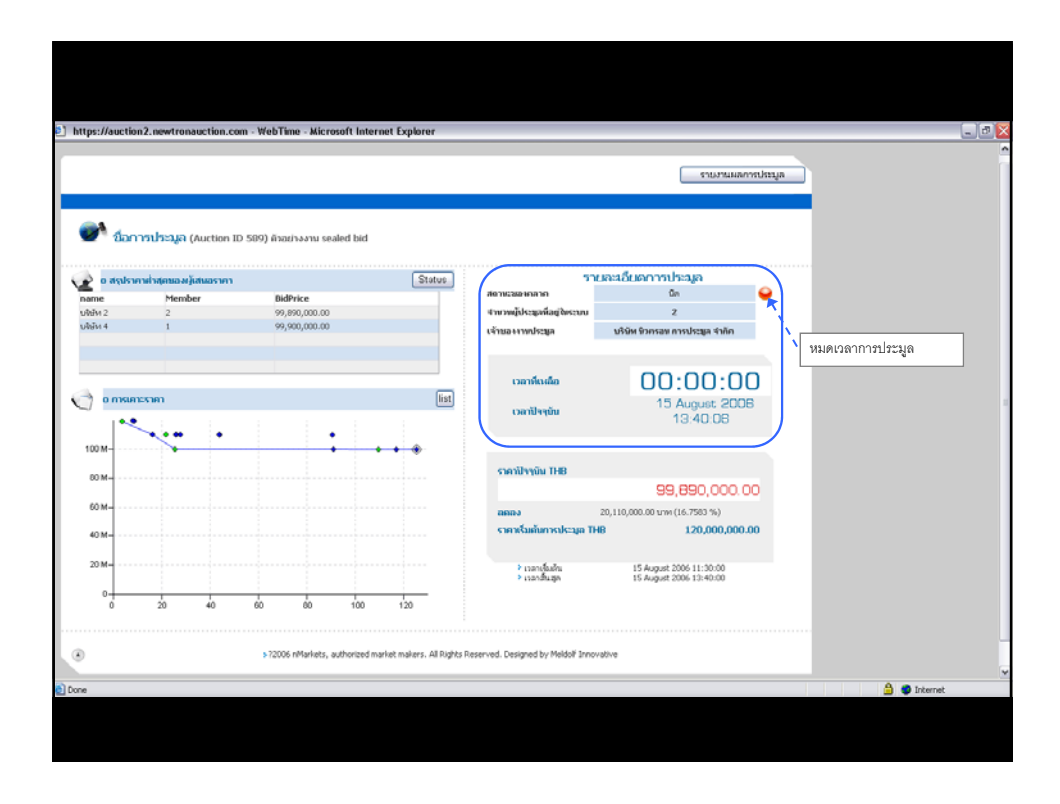

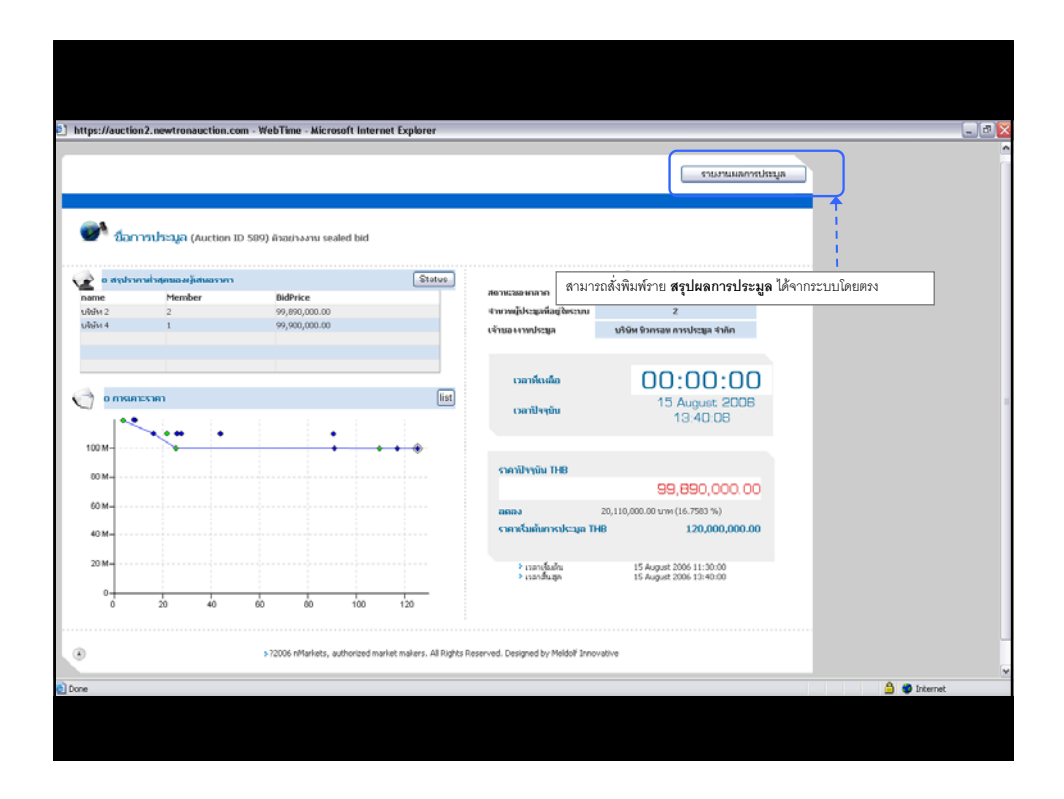

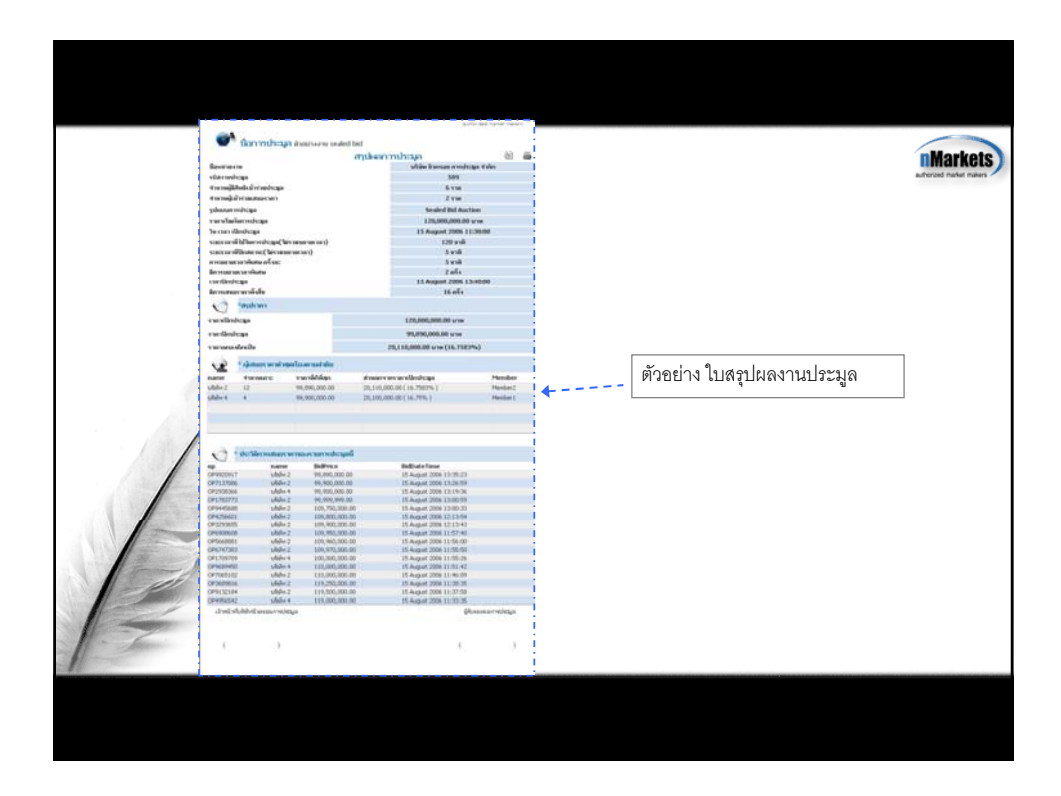

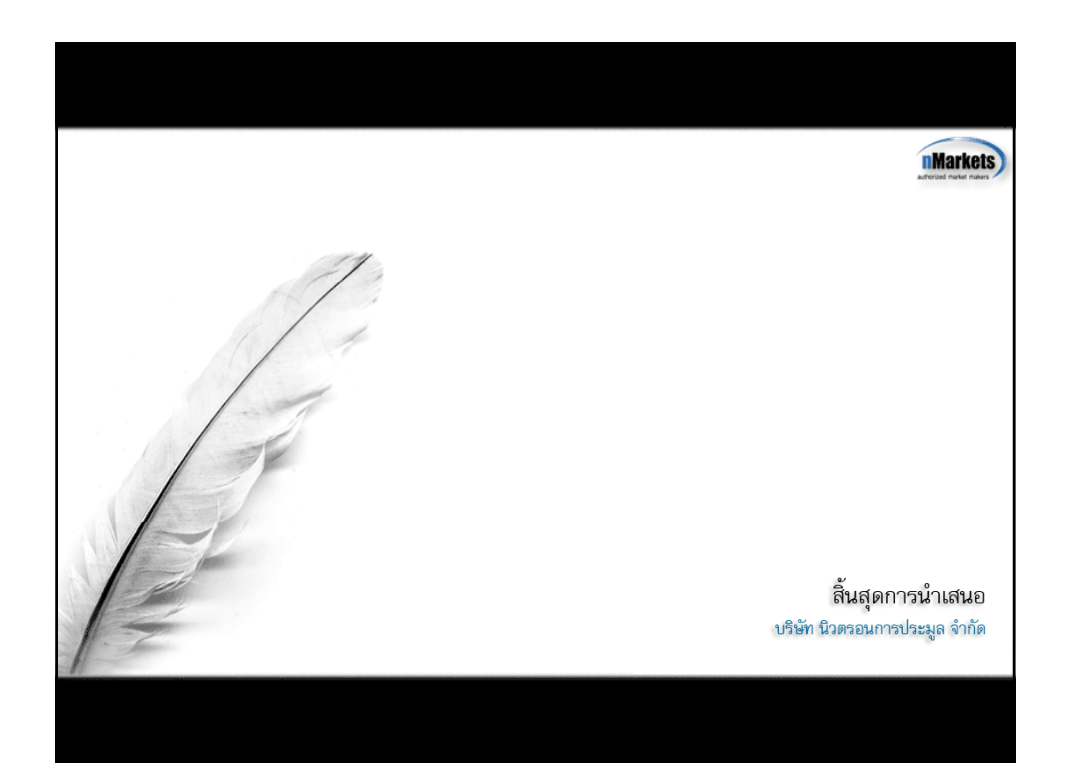